## 積立投信(定時定額)内容の変更

既にご契約されている積立投信(定時定額)の購入金額、増額月等の変更のお申込みができます ※変更のお申込み内容をご指定の購入日(毎月13日または28日)から適用したい場合は、 購入日の3営業日前の午後2時までに変更のお手続きを完了していただく必要があります

- 1. ご契約ファンドのお申込み内容を変更する ① [投資信託]をクリック サービス利用時間 | 金利 | 手数料 ログアウト 12 m≝h€/バンクサービス (〇) 鹿児島銀行 ② [積立投信(定時定額)]を 商品・サービス – 覧 🤉 2017/08/28 08:51:56 現在 投资信託 > 秩立投信(定時定額) 申込一覧照会(変更/解除/取消) ? ヘルフ クリック ▼ □座情報照会 ■新しい積文投信(定時定額)のお申し込み ▼ 振込/振替 ③ [申込一覧照会/変更/中止 積立投信新規申込 ▼ 定期預金 /取消]をクリック ■ご契約一覧 投資信託 1 購入/募集 契約番号 選択 解約 購入日 購入金額 増額金額 NISA預り 優先 購入期 増額月 画面下にご契約のファンドー覧 注文一覧照会 インデックスファンド225 累積投資コース Δ 0016 2 変更 ■積立投信(定時定額) が表示されます 28H 5.000**円** 0 解除 ~ 無期限 申込一覧照会/変更, 中止/取消 R ④ [変更]をクリック 注意. [変更]ボタンは購入日(毎月13日または28日)の3営業日前の午後2時よりお取扱いができなくなるため 表示されません [変更]ボタンが表示されるのは、新規申込日(午後2時以降は翌営業日扱い)の翌営業日以降となります

## 2. お客様情報を入力する

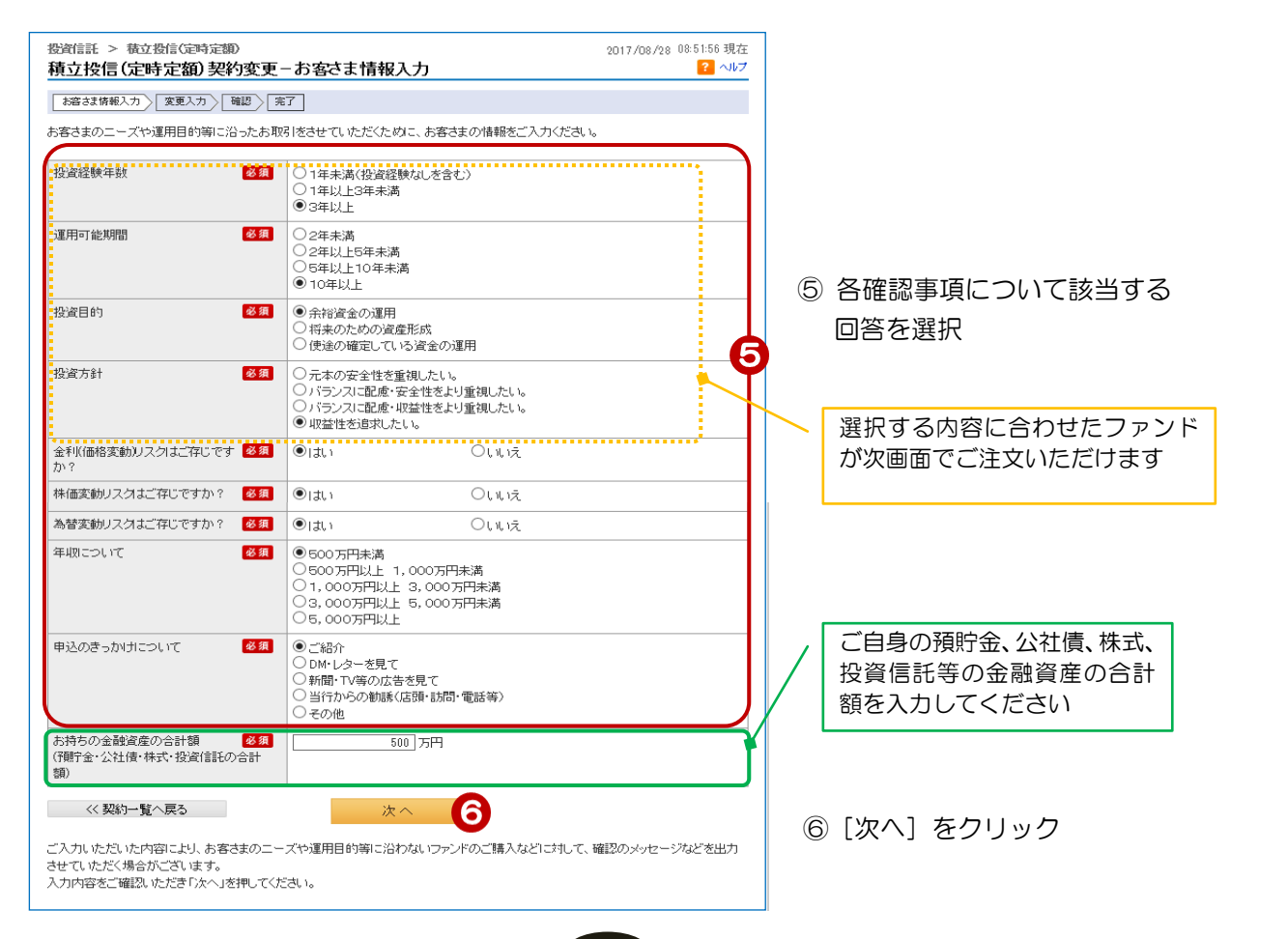

| 3. 申込内智                                                                         | 容を変更する                                                                               |                                           |                                                                                |
|---------------------------------------------------------------------------------|--------------------------------------------------------------------------------------|-------------------------------------------|--------------------------------------------------------------------------------|
| <sup>要發信託</sup> > 發立發信(定<br>積立投信(定時定額                                           |                                                                                      | 2017/08/28 08:51:58 現在<br><b>?</b> へいプ    | 申込むファンド名を確認                                                                    |
| お容さは情報入力 変更入                                                                    | カー確認定了                                                                               |                                           |                                                                                |
| 変更する項目をご入力くださ<br>投資信託に関するご留意点<br>かぎん電子交付サービスご<br>自動けいぞく(果績)投資約款<br>投資信託定時定額購入サー | い。<br>はこちら<br>利用規定はこちら<br>はこちら<br>ビス規定はこちら                                           |                                           | <ul> <li>⑦ [表示] をクリックし</li> <li>・投資信託説明書(交付目論見書)</li> <li>・目論見書補完書面</li> </ul> |
| 0.5-033-05005                                                                   |                                                                                      | ·····                                     | の PDF をそれぞれ開いて内容を確認                                                            |
| 1/79977777223                                                                   | 茶賀授女コース                                                                              |                                           | ※各目論見書内に記載の                                                                    |
| ■契約締結前交付書面(投<br>ご注文の際は、必ず以下の)<br>次の操作にお進みいただけ。                                  | 没信託説明書【交付目論見書】など)のご<br>リンクをクリックし、投資信託説明書(交付目<br>ます。<br>                              | 確認<br>目論見書)および目論見書補完書面をご確認ください。ご確認後、<br>  | 交付年月は⑨で入力が必要となります                                                              |
| 投资信託説明書<br>(交付目論見書)<br>目論見書補完書面                                                 | (PDF:515KB) 表示 □ (PDF:361KB) 表示 □                                                    | 愛知 交付目論見書を確認しました。     愛知 日論見書補完書面を確認しました。 | ⑧ 確認後、確認済みのチェックを入力                                                             |
| 승규 미하며 승수 현재 나라나 수                                                              |                                                                                      |                                           | 9 各目論見書に記載されている                                                                |
| <ul> <li>※付目論見書を確認しました</li> <li>確認のため、交付を受けた</li> </ul>                         | こ。<br>- <mark>投资信託説明書(交付目論見書)の発行4</mark>                                             | 年月(西暦)をご入力ください。                           | 交付年(西暦)、月を入力                                                                   |
| <b>4</b>                                                                        |                                                                                      |                                           |                                                                                |
| 確認のため、交付を受けた                                                                    | :目譲見書補完書面の発行年月(四暦)を3<br>]月                                                           |                                           | <ol> <li>10 NISA 優先の有無を変更する場合に選択</li> </ol>                                    |
| +=++                                                                            | +=                                                                                   | +7.0                                      | ※NISA をお申込みされていない場合は                                                           |
| 发史内容<br>MISA每年 ————————————————————————————————————                             | 33.ED<br>NISA優先にする                                                                   |                                           | 表示されません                                                                        |
| 毎月の購入金額 🕺                                                                       | 5,000円                                                                               | 5000 円                                    | (1) 毎月の購入金額、購入日の設定を変更)                                                         |
|                                                                                 |                                                                                      | (5,000円以上 1,000円単位) 11                    | する場合に入力                                                                        |
| 第六日 参加                                                                          | 288                                                                                  |                                           | (※余額はカンマ入力不可)                                                                  |
|                                                                                 |                                                                                      | (5,000円以上 1,000円単位)                       | 12 増額余額と増額日の設定を変更する                                                            |
| 増額月                                                                             |                                                                                      |                                           |                                                                                |
|                                                                                 |                                                                                      | □9月 □10月 □11月 □12月                        |                                                                                |
| 開始年月                                                                            | 2016年 6月                                                                             | 変更できません                                   | (※並領はハノマ入川不可)                                                                  |
| 最終年月                                                                            | 無期限                                                                                  | 変更できません                                   | 連絡先電話番号はあらかじめ銀行へ                                                               |
| 入出金口座                                                                           | 本店 普通預金 0123444                                                                      |                                           | 届けでている番号を表示します                                                                 |
| ご連絡先電話番号 🕺                                                                      | ┃ 090 - 1234 - 5678 (半角                                                              | 9数字)                                      | ※現在使用していない番号の場合                                                                |
| NISAID 座でご購入を希望さ                                                                | れる場合は、「NISA優先にする」をご選択く                                                               | ださい。                                      | は、「10-1.お客様情報」の「照会                                                             |
| 適用月(変更開始月)は、申込<br>次画面の積立投信(定時定象<br>増額を希望される場合は、同<br>増額月を定めない場合け、制               | △日によって翌月からのお取扱いとなる場:<br>御殿的変更確認画面で、お申込内容を必:<br>同一金額で2ヶ月までお申込いただけます。<br>鼻節金額は空棚となります。 | 合もございます。<br>ずご確認くださいますようお願い申し上げます。        | /変更」でお手続きください                                                                  |
| 積立期間の最終期限を定め                                                                    | ない場合は、最終年月は「無期限」となり。                                                                 | t J.                                      | 13.[確認]をクリック                                                                   |
| 積立 採信に接つ51 落日 座は<br><< 更ろ                                                       | f2 301日 記 収51 に 1中 5 人 出 金 山 屋 となりまう                                                 |                                           | ● [1001] とノフラフ<br>※8のチェックを入力していない場合                                            |
|                                                                                 | · 任 影                                                                                |                                           | 」 「 ( 確認 ) ボタンがクリックできません                                                       |
|                                                                                 |                                                                                      |                                           |                                                                                |

## 4. 変更内容を確認する

| 你次告诉 丶 林立语告(4                                                                   | ≥时令缩)                                                                                                    | 0017.002.00.E1.EC                                                                                                   | ce 18+-           |
|---------------------------------------------------------------------------------|----------------------------------------------------------------------------------------------------|----------------------------------------------------------------------------------------------------|-------------------|
| 積立投信(定時定数                                                                       | 1)契約変更 - 確認                                                                                                    | 2017/00/20 (0.0/10)                                                                                                 |                   |
|                                                                                 |                                                                                                    |                                                                                                    |                   |
| 6783 OK 1H 48/773 2.307                                                         | 71 UBBC 761                                                                                                    |                                                                                                    |                   |
| 変更内容をご確認のうえ、取                                                                   | 対引バスワードをご入力ください。                                                                                                    |                                                                                                    |                   |
| インデックスファンド225                                                                   | 果績投資コース                                                                                                    |                                                                                                    |                   |
| 申込日                                                                             | 2017年8月29日                                                                                                    |                                                                                                    |                   |
| 変更内容                                                                            | 変更前                                                                                                    | 変更後                                                                                                    | 変更内容を確認 / 変更内容を確認 |
| NISA優先                                                                          | NISA優先にする                                                                                                    | NISA優先にする                                                                                                    |                   |
| 毎月の購入金額                                                                         | 5,000円                                                                                                    | 10,000円 (税込手数料:106円)                                                                                                |                   |
| 購入日                                                                             | 28日                                                                                                    | 28日                                                                                                    |                   |
| 増額金額                                                                            |                                                                                                    | 0円(税込手数料:0円)                                                                                                    |                   |
| 増額月                                                                             |                                                                                                    |                                                                                                    |                   |
| 開始年月                                                                            | 2016年6月                                                                                                    |                                                                                                    | クレ、取51ハスワートを入力    |
| 最終年月                                                                            | 無期限                                                                                                    |                                                                                                    |                   |
| 入出金口座                                                                           | 本店 普通預金 0123444                                                                                                    |                                                                                                    | ⑮ [実行] をクリック      |
| ご連絡先電話番号                                                                        | 090-1234-5678                                                                                                    |                                                                                                    |                   |
| 反映月                                                                             | 2017年3月                                                                                                    |                                                                                                    |                   |
| 購入金額がNISA利用可能金<br>NISA口座より生じた分配金(                                               | ・<br>金額を超過した場合、一般預りまたは特定預り<br>の再投資は「NISA預り」にて購入となります。                                                                       | として購入されます。                                                                                                    |                   |
| ■パスワード入力                                                                        |                                                                                                    |                                                                                                    |                   |
| 取引パスワード                                                                         | 必須                                                                                                    | ()) ソフトウェアキーボード                                                                                                    | <u>(14)</u>       |
| お申し込み月から購入を希望<br>購入日の2営業日前に自動引<br>後、購入日に購入を行います<br>自動引落時に入出金口座の<br>購入日が休日に当たる場合 | まされる場合、購入日の3営業日前の午後2時。<br>引落を行いますので、3営業日前までに投変信<br>す。(増額月を定める場合、購入金額と増額金官<br>)残高が購入金額に満たない時は、ご購入しま<br>は、翌営業日とさせていただきます。購入金額 | までにお手続きを完了していただく必要があります。<br>託取引に伴う入出会口度にこ入会ください。自動引席暗証<br>煎の合計会額をご入会ください。)<br>せんのでご了系くたさい。<br>には、購入に係る手数料~消費税を含みます。 | 9423              |
| << 戻る                                                                           | 実行                                                                                                    | 15                                                                                                    |                   |

## 5. 受付完了

| 2017/08/28 09:02:50 現在 3017/08/28 09:02:50 現在 3017/08/28 09:02:50 100 |                                                    |                      |  |  |  |  |
|----------------------------------------------------------------------------------------------------|----------------------------------------------------|----------------------|--|--|--|--|
| お客さま情報入力 文更入力                                                                                                    | R                                                  |                      |  |  |  |  |
| 以下の内容で変更を受け付け。                                                                                                    | もした。                                               |                      |  |  |  |  |
| 受付番号                                                                                                    | 00001 42390                                        |                      |  |  |  |  |
| 受付日時                                                                                                    | 2017年8月28日 9時2分51秒                                 |                      |  |  |  |  |
| ステータス                                                                                                    | 受付中                                                |                      |  |  |  |  |
| インデックスファンド 225 果族臣安コース                                                                                                    |                                                    |                      |  |  |  |  |
| 申込日                                                                                                    | 2017年8月28日                                         |                      |  |  |  |  |
| 変更内容                                                                                                    | 究更前                                                | 変更後                  |  |  |  |  |
| NISA優先                                                                                                    | NISA優先 にする                                         | NISA優先にする            |  |  |  |  |
| 毎月の購入金額                                                                                                    | 5,000円                                             | 10,000円 (税込手数科:105円) |  |  |  |  |
| 購入日                                                                                                    | 28日                                                | 28日                  |  |  |  |  |
| 增額金額                                                                                                    |                                                    | 0円(税込手数料:0円)         |  |  |  |  |
|                                                                                                    |                                                    |                      |  |  |  |  |
| 増額月                                                                                                    |                                                    |                      |  |  |  |  |
| 增额月<br>開始年月                                                                                                    | 2016年 6月                                           |                      |  |  |  |  |
| 增额月<br>開始年月<br>最終年月                                                                                                    | 2016年 6月<br>無期限                                    |                      |  |  |  |  |
| 增額月<br>開始年月<br>最終年月<br>入出金口度                                                                                                    | 2016年6月<br>無期限<br>本店 普通預金 0123444                  |                      |  |  |  |  |
| 增额月<br>開始年月<br>最終年月<br>入出金口座<br>ご建裕先電話番号                                                                                                    | 2016年6月<br>無期限<br>本店 普通預金 0123444<br>090-1234-5678 |                      |  |  |  |  |

受付完了!

変更のお取消しについては 「7-5.積立投信(定時定額) 変更/中止/取消」の「積立投信 (定時定額)のお申込みの取消」をご覧 ください